## ¿Cómo reservar hora en la Sala de Musculación?

Desde la Home, ir a destacados y clicar en reservas:

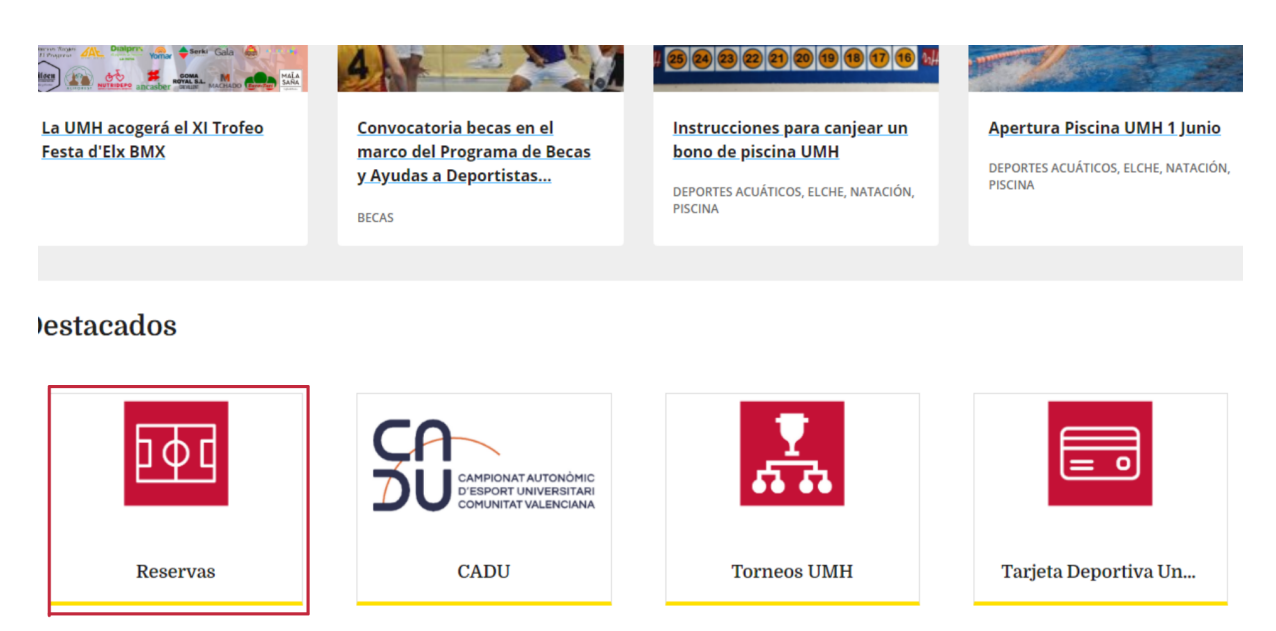

Una vez en reservas, identificarse como usuario UMH o externo:

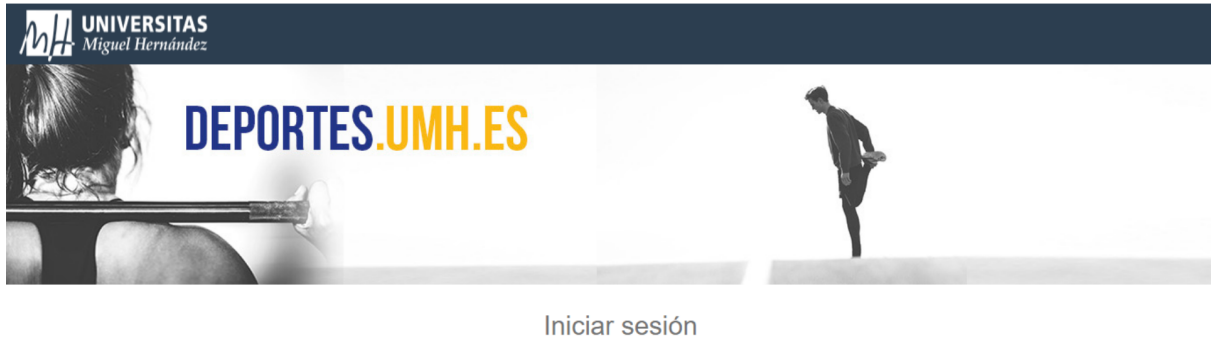

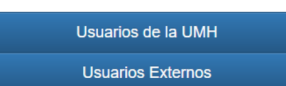

Para usuarios nuevos usuarios externos será necesario registrarse rellenando los datos solicitados:

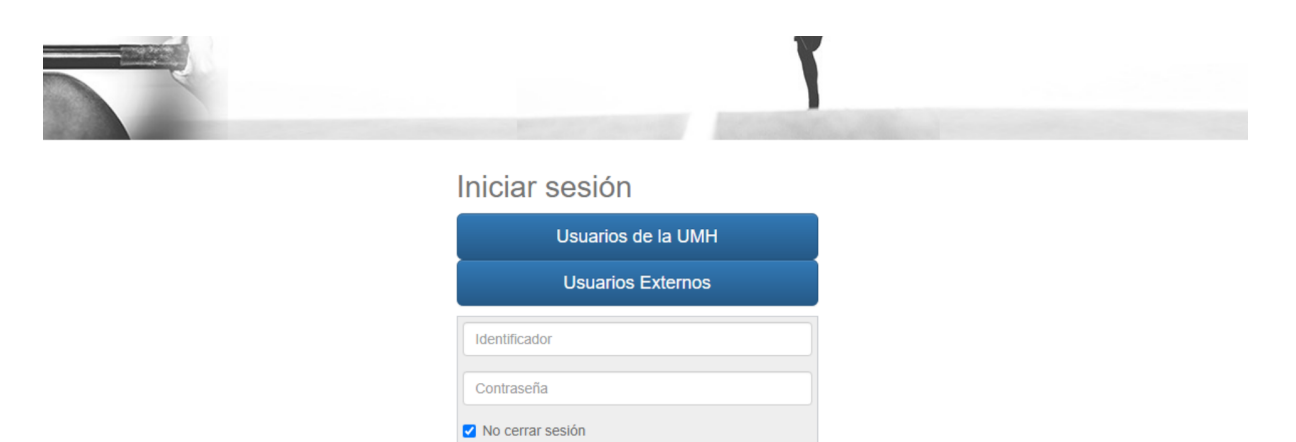

Todo usuario externo a la Universidad que quiera beneficiarse de algún descuento (Extensa, Solidaria, UA, otros...), tiene que personarse en la Oficina de Deportes antes de inscribirse.

Una vez identificado, seleccionar «reserva de espacios«:

Registrarse

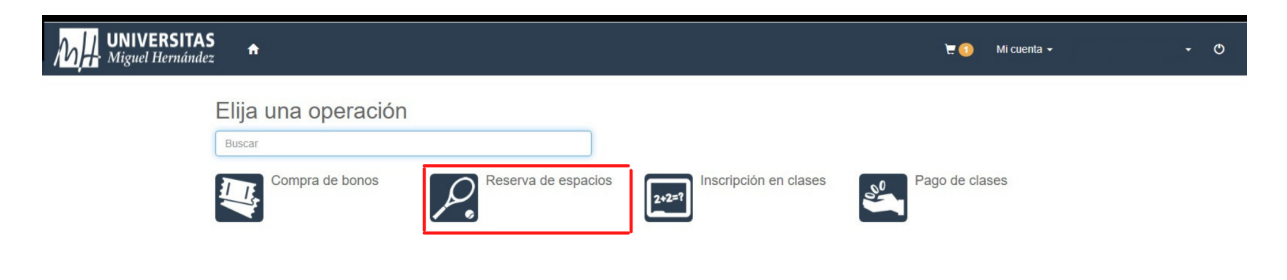

Seleccionar el Campus de Elche:

| Miguel Hernández                          | 🗑 🕕 Micuenta 🗢 🔿 |  |
|-------------------------------------------|------------------|--|
| Reserva de espacios                       |                  |  |
| Elija un centro<br>Buscar<br>CAMPUS ELCHE | CAMPUS ORIHUELA  |  |
| CAMPUS SAN JUAN                           |                  |  |

## Seleccionamos Gimnasio:

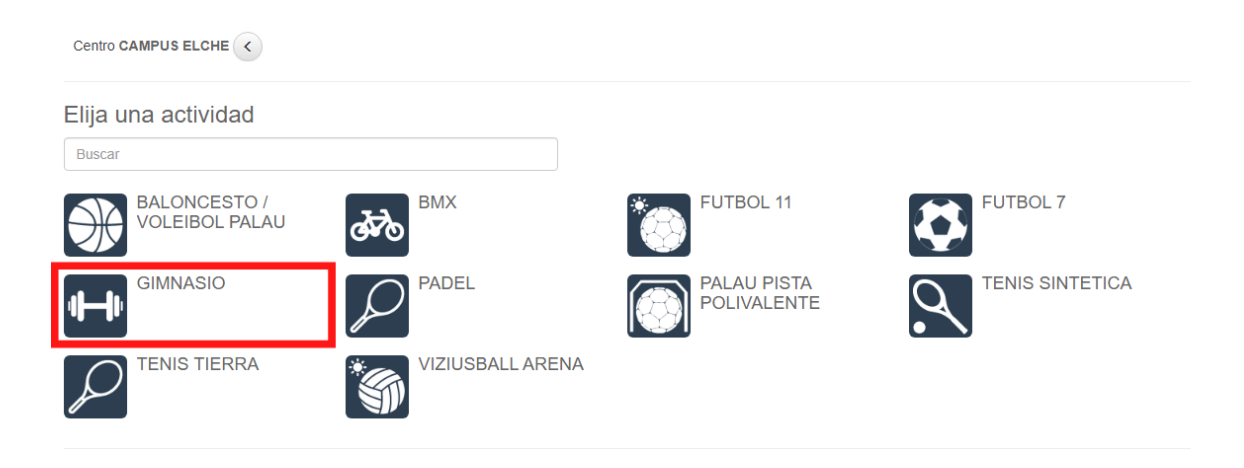

Seleccionamos el día que queremos reservar:

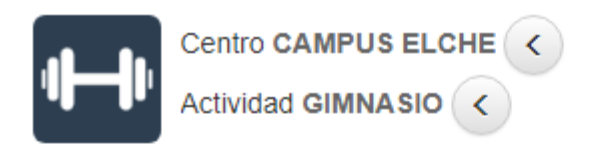

## Elija una fecha

|     | noviembre de 2021 |     |     |     |     |     |  |  |
|-----|-------------------|-----|-----|-----|-----|-----|--|--|
| lun | mar               | mié | jue | vie | sáb | dom |  |  |
| 25  | 26                | 27  | 28  | 29  | 30  | 31  |  |  |
| 1   | 2                 | 3   | 4   | 5   | 6   | 7   |  |  |
| 8   | 9                 | 10  | 11  | 12  | 13  | 14  |  |  |
| 15  | 16                | 17  | 18  | 19  | 20  | 21  |  |  |
| 22  | 23                | 24  | 25  | 26  | 27  | 28  |  |  |
| 29  | 30                | 1   | 2   | 3   | 4   | 5   |  |  |

Seleccionamos la hora que queramos siempre que haya hueco:

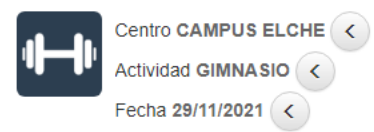

Haga su reserva

|                 | 08:00 | 09:30 | 11:00 | 12:30 | 14:00<br>15:30 | 15:30<br>17:00 | 17:00<br>18:30 | 18:30 | 20:00<br>21:30 | 21:30<br>23:00 |
|-----------------|-------|-------|-------|-------|----------------|----------------|----------------|-------|----------------|----------------|
| Liso Gimnasio 1 | 05.00 | 11.00 | 12.00 | 14.00 | 10.00          | 17.00          | 10.00          | 20.00 | 21.00          | 20.00          |
|                 |       |       |       |       |                |                |                |       |                |                |
| Uso Gimnasio 2  |       |       |       |       |                |                |                |       |                |                |
| Uso Gimnasio 3  |       |       |       |       |                |                |                |       |                |                |
| Uso Gimnasio 4  |       |       |       |       |                |                |                |       |                |                |
| Uso Gimnasio 5  |       |       |       |       |                |                |                |       |                |                |
| Uso Gimnasio 6  |       |       |       |       |                |                |                |       |                |                |
| Uso Gimnasio 7  |       |       |       |       |                |                |                |       |                |                |
| Uso Gimnasio 8  |       |       |       |       |                |                |                |       |                |                |
| Uso Gimnasio 9  |       |       |       |       |                |                |                |       |                |                |
| Uso Gimnasio 10 |       |       |       |       |                |                |                |       |                |                |
| Uso Gimnasio 11 |       |       |       |       |                |                |                |       |                |                |
| Uso Gimnasio 12 |       |       |       |       |                |                |                |       |                |                |
| Uso Gimnasio 13 |       |       |       |       |                |                |                |       |                |                |
| Uso Gimnasio 14 |       |       |       |       |                |                |                |       |                |                |
| Uso Gimnasio 15 |       |       |       |       |                |                |                |       |                |                |
| Uso Gimnasio 16 |       |       |       |       |                |                |                |       |                |                |
| Uso Gimnasio 17 |       |       |       |       |                |                |                |       |                |                |
| Uso Gimnasio 18 |       |       |       |       |                |                |                |       |                |                |
| Uso Gimnasio 19 |       |       |       |       |                |                |                |       |                |                |
| Uso Gimnasio 20 |       |       |       |       |                |                |                |       |                |                |
| Uso Gimnasio 21 |       |       |       |       |                |                |                |       |                |                |
| Uso Gimnasio 22 |       |       |       |       |                |                |                |       |                |                |
| Uso Gimnasio 23 |       |       |       |       |                |                |                |       |                |                |
| Uso Gimnaso 24  |       |       |       |       |                |                |                |       |                |                |
| Uso Gimnasio 25 |       |       |       |       |                |                |                |       |                |                |
| Uso Gimansio 26 |       |       |       |       |                |                |                |       |                |                |
|                 | Libr  | e Oci | upado | No di | sponib         | le Se          | eleccior       | nado  |                |                |

Reservar

Procedemos a seleccionar el método de pago y finalizamos la reserva:

## Confirme la operación

| Persona:<br>Centro: CAMPUS ELCHE<br>Actividad: GIMNASIO<br>Fecha: 29/11/2021<br>Uso Gimnasio 3 de 11:00 a 12:30: 1,65 Euros<br>Precio sin descuentos/incrementos: 3,00 Euros<br>UMH PAS/PDI/ALUMNI/SOLIDARIA: -1,35 Euros |  |  |  |  |  |
|----------------------------------------------------------------------------------------------------|--|--|--|--|--|
| Total: 1,65 Euros Eliminar el carrito                                                                                                    |  |  |  |  |  |
| Forma de pago                                                                                                    |  |  |  |  |  |
| TARJETA BANCARIA V                                                                                                    |  |  |  |  |  |
| Datos de envío del justificante                                                                                                    |  |  |  |  |  |
|                                                                                                    |  |  |  |  |  |
|                                                                                                    |  |  |  |  |  |
|                                                                                                    |  |  |  |  |  |
| Confirmar la compra Seguir comprando                                                                                                    |  |  |  |  |  |

Recuerda seleccionar el método de pago adecuado a tus condiciones, en el desplegable encontrarás todas las posibilidades de las que dispones en tu cuenta.

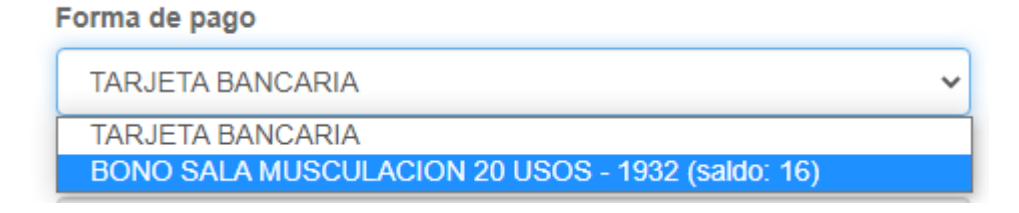